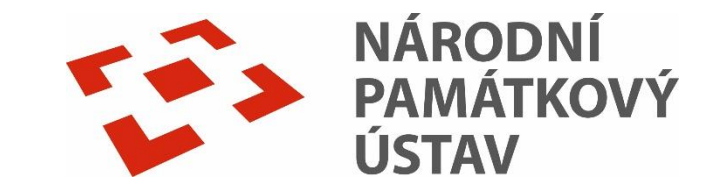

# On-line katalog Carmen

Návod na vyhledávání v on-line katalogu v knihovně Generálního ředitelství

# Knihovna Generálního ředitelství NPÚ

- Kontakt: gnr.knihovna@npu.cz
   tel. +420 257 010 623
- Adresa:

Liliová 219/5, Praha 1 – Staré Město

<u>Webová stránka knihovny</u>

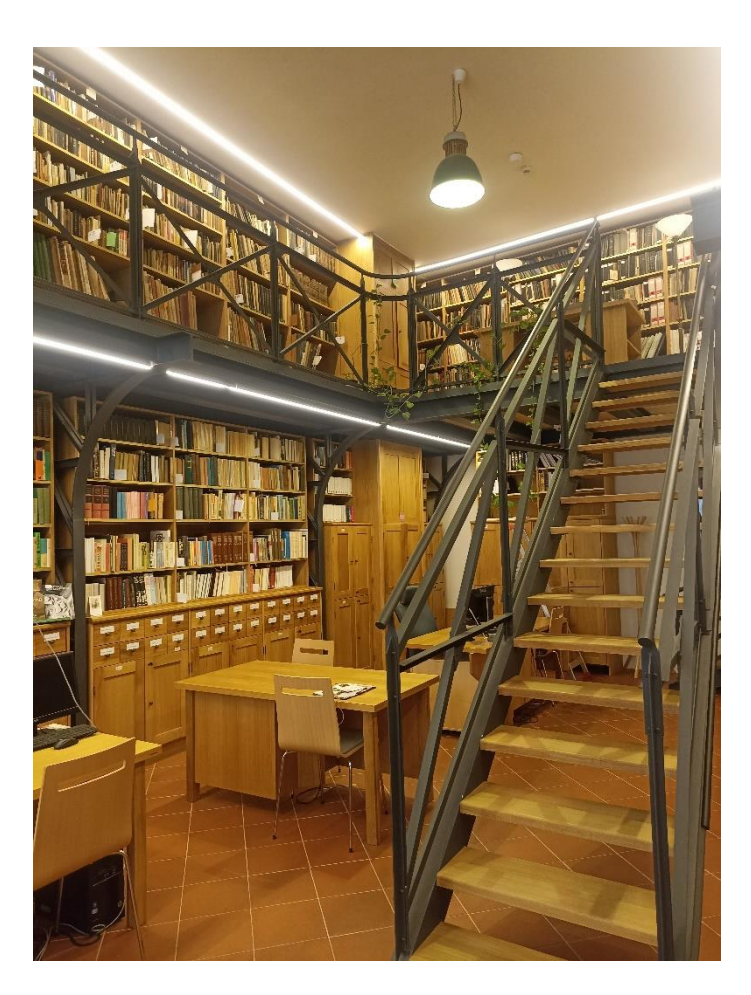

## Výpůjční řád knihovny

- Půjčování z knihovního fondu je bezplatné.
- Půjčování jen evidovaným čtenářům pro vyplnění přihlášky.
- Typy výpůjček: prezenční, absenční a trvalá.
- Půjčování dokumentace externím badatelům mimo badatelnu je zakázáno.
- Knihovní řád
- Badatelský řád NPÚ

# Přispívající pracoviště do katalogu GnŘ

- Oddělení knihovny GnŘ (především monografie, periodika, články).
- Sbírky fotografické a jiné dokumentace.
- Sbírka plánů, stavebněhistorických průzkumů a restaurátorských zpráv.

### Knihovní katalog Carmen funguje jako centrální katalog pro všechna dokumentační pracoviště NPÚ (knihovny, fotoarchivy a sbírky jiné dokumentace).

 V katalogu lze prohlížet kompletní evidenci ze všech pracovišť a nebo dle jednotlivých pracovišť.

## Co zde naleznu?

- Monografie, periodika, články
- Plánovou dokumentaci
- Průzkumy, posudky, zprávy
- Restaurátorské zprávy
- Fotografickou dokumentaci
- Ikonografickou dokumentaci
- Studentské práce
- Speciální dokumenty

## Přístup na hlavní stránku katalogu

<u>https://iispp.npu.cz/carmen/</u>

| <b>^</b>       | Čeština – Knihovny – Novinky Rejstříky –                                                                                                    |                                            | 🕈 💽 💄 Přihlášení 👻                                                                                                |  |
|----------------|----------------------------------------------------------------------------------------------------|--------------------------------------------|----------------------------------------------------------------------------------------------------|--|
| NÁ<br>PA<br>ÚS | Odborné knihovny a dokumentační fondy     Národní památkový ústav - online katalog     Národní památkový                                                                                   |                                            |                                                                                                    |  |
| V              | Q       E         Yhledávání       Pokročilé         Vše       Název         Název       Název památky         Lokalita       Autor         Téma       ÚSKP         Nakladatel       Edice | Definiční bod (IDOB_PG)                    | Další možnosti vyhledávání<br>Novinky<br>Knihovny.cz<br>Souborný katalog naučné literatury<br>Souborný katalog ČR |  |
|                | Vyhledávání                                                                                                    | Všechny dokumenty Všechny dokumenty Hledat | Nejhledanější<br>/mramor''** "ročenka                                                                             |  |

## Vyhledávání v konkrétní knihovně

Po otevření on-line katalogu vstoupíme do centrálního katalogu pro všechny knihovny, pro výběr konkrétní knihovny si musíme vybrat v šedé liště **"KNIHOVNY"** a zvolit si **"Generální ředitelství"** viz šipka.

|                               | Knihovny - Novinky Rejs                                                                       | stříky <del>-</del>                             | 🕈 💽 💄 Přihlášení 👻                                                                                                    |
|-------------------------------|-----------------------------------------------------------------------------------------------|-------------------------------------------------|----------------------------------------------------------------------------------------------------|
| NÁRODNÍ<br>PAMÁTKOVÝ<br>ÚSTAV | Národní památkový ústav<br>Generální ředitelství<br>ÚOP v Praze<br>ÚOP středních Čech v Praze | <b>umentační fondy</b><br>e katalog             |                                                                                                    |
| Q<br>Vyhledávání              | ÚOP v Českých Budějovicích<br>ÚOP v Plzni<br>ÚOP v Lokti<br>ÚOP v Lokti                       |                                                 | □ Další možnosti vyhledávání Novinky                                                                                                    |
|                               | ÚOP v Liberci<br>ÚOP v Josefově                                                               | O Autor O Téma O ÚSKP O Definiční bod (IDOB_PG) | <ul> <li>→ Knihovny.cz</li> <li>→ Souborný katalog naučné literatury</li> <li>→ Souborný katalog ČR</li> </ul>                           |
| Vyhledávání                   | ÚOP v Telči<br>ÚOP v Brně<br>ÚOP v Kroměříži                                                  | Všechny dokumenty Vľedat                        | C Nejhledanější                                                                                                    |
|                               | ÚOP v Olomouci<br>ÚOP v Ostravě<br>NPÚ ÚPS na Sychrově<br>ÚPS v Českých Budějovicích          |                                                 | "mramor"**       "ročenka         stop"       1       163       5-2160         bláhová, zdenka       blatná         sýnka       brňany 5 |
|                               | Knihovna MC MA v Brně 👻                                                                       |                                                 | brtnice+a+okolí české                                                                                                    |

## Vyhledávání v katalogu

V katalogu lze prostřednictvím pomocí:

- jednoduchého vyhledávání (autor, název, aj.) stačí zadat do vyhledávacího okénka,
- pokročilého vyhledávání,
- kombinovaného.

| QEVyhledáváníPokročiléKombinované                                                                                     | Pro zpřesnění výsledku<br>hledání si zde můžeme<br>vybrat požadovaný typ<br>dokumentu. |
|----------------------------------------------------------------------------------------------------|----------------------------------------------------------------------------------------|
| ● Vše ○ Název ○ Název památky ○ Lokalita ○ Autor ○ Téma ○ ÚSKP ○ D<br>○ Nakladatel ○ Edice ○ Rok vydání ○ ISBN ○ ISSN | Definiční bod (IDOB_PG)                                                                |
| Vyhledávání                                                                                                    | Všechny dokumenty Všechny dokumenty                                                    |
|                                                                                                    | Další možnosti vyhledávání                                                             |

## Jednoduché vyhledávání

|                               |      | Q       Q       E         Vyhledávání       Pokročilé       Kombinované         Vše       Název       Název památky       Lokalita       Autor       Téma       ÚSKP       Definiční bod (IDOB_PG)         Nakladatel       Edice       Bok vudácí       USEN       USEN | Zpřesnění typu<br>vyhledávaného<br>dokumentu<br>"monografie" |
|-------------------------------|------|----------------------------------------------------------------------------------------------------|--------------------------------------------------------------|
|                               |      | I'Zengerova transformační stanice"     OK - Monografie     Hledat                                                                                                    |                                                              |
| Vyplněný název<br>monografie. |      | Další možnosti vyhledávání                                                                                                    |                                                              |
|                               | ] _/ | 20 výsledků   Podle relevance (Sestupně)   Tabulka Výpis                                                                                                    |                                                              |
|                               |      | Zobrazeny záznamy 1-1 z celkem 1.                                                                                                    |                                                              |
|                               |      | Zengerova transformační stanice       : elektřina ve městě, elektřina v         architektuře / Vendula Hnídková         Hnídková, Vendula, 1978- Q         Druh dokumentu: OK - Monografie                                                                               | ek vyhledávání                                               |
|                               |      | 162 stran :                                                                                                    |                                                              |
|                               |      | ✓ Dostupné                                                                                                    |                                                              |
|                               |      | Akce                                                                                                    |                                                              |
|                               |      | ▶ RSS       ♥ Vybrat vše       ♥ Odznačit vše                                                                                                    |                                                              |

## Pokročilé vyhledávání

 Pokročilé vyhledávání je podobné jednoduchému vyhledávání, jen lze vyplnit více polí.

| dokumenty 🗸 |                                                             |
|-------------|-------------------------------------------------------------|
| zengerova   |                                                             |
| hnídková    |                                                             |
| Téma        |                                                             |
| Lokalita    |                                                             |
| Signatura   |                                                             |
|             | Další možnosti vyhledávání                                  |
|             | dokumenty Zengerova Inídková Téma Lokalita Signatura HIedat |

## Kombinované vyhledávání

- Pokud máte složitější dotaz, můžete použít kombinované vyhledávání.
- V kombinovaném vyhledávání si můžeme volit libovolná pole podle roletek.

|   |   | OK - Monogr           | afie |                |   | ~         |
|---|---|-----------------------|------|----------------|---|-----------|
|   |   | Autoři                | ~    | obsahuje slovo | ~ | hnídková  |
| а | ~ | Název                 | ~    | obsahuje slovo | ~ | stanice   |
| а | ~ | Libovolné pole        | ~    | obsahuje slovo | ~ | zengerova |
| а | ~ | Čárový kód            | ~    | rovno          | ~ |           |
| а | ~ | Rok vydání            | ~    | obsahuje slovo | ~ |           |
| а | ~ | Žánr                  | ~    | rovno          | ~ |           |
| а | ~ | Libovolné pole        | ~    | obsahuje slovo | ~ |           |
| а | ~ | Datum vydání časopisu | ~    | rovno          | ~ |           |

#### Řazení výsledků vyhledávání "Zengerova transformační stanice" Všechny dok 2010 alší možnosti vyhle (2) Výsledky vyhledávání 2020 20 výsledků - Podle relevance (Sestupně) -Pomocí roletky si můžeme Tabulka 2030 zvolit: ny záznamy 1-6 z celkem 6. Zobr počet výsledků, 1. Ok 2 Zengerova transformační stanice : elektřina ve městě, elektřina v řazení podle relevance, 2. 10 architektuře / Vendula Hnídková Dostunnos anneal anneal anne názvu, roku vydání,... Hnídková, Vendula, 1978- Q 6 Prezenčně Druh dokumentu: OK - Monografie <u>Dostupné</u> 1 162 stran P 0 Nedostupné <u>Vypůjčené</u> 0 🖌 Dostupné Vybrat 1 Reprezentační prostory Pražských energetických závodů Jazyk Druh dokumentu: fotografická dokumentace 10 <u>čeština</u> 2 1 svazek pozitiv - barevný Signatura: F 12 D Tvp doku 4 1 Fotografická dokumentace ✓ Pouze prezenčně. 🎔 Vybrat 1 <u>Knihy</u> Průzkumy, posudky, zprávy 1 1 Trafostanice Klárov. Restaurátorský stratigrafický průzkum na dochované 3 Restaurátorské zprávy ulělecko-řemeslné prvky pro revitalizaci prostoru interiéru a exteriéru. U 10 Bruských kasáren 132/3, Pod Bruskou 132/2 Praha 1 101 00 Malá Strana Druh dokumentu: restaurátorská dokumentace 13 Témata 1 svazek 1 architektonické památky Signatura: RZ 370 1 <u>exteriér</u> 1 fotodokumentace, praha, malá Pouze prezenčně Vybrat <u>strana</u> 1 1 <u>interiér</u> Technologická zpráva o provádění kamenických prací na fasádě rozvodny el. Údaj o dostupnosti. 1 kamenné prvky 10 proudu - Praha 1, Klárov Kvasnička, Vilém, 1885-1969 2 Druh dokumentu: restaurátorská dokumentace 1 sv. 0 Praha, Malá Strana, průzkum Signatura: RZ 60 C Praha (Česko) 1

Pro více informací, kde si dokument mohu půjčit je nutné rozkliknout červený název knihy.

> Výsledky si můžeme dále zpřesňovat podle kritérií v pravém sloupci.

## Informace o dostupnosti

 Dostupnost knihy zjistím buď ve výsledcích vyhledávání nebo u jednotlivého svazku viz šipka.

U jednotlivých dokumentů je třeba kontrolovat si také místo uložení viz další snímek.

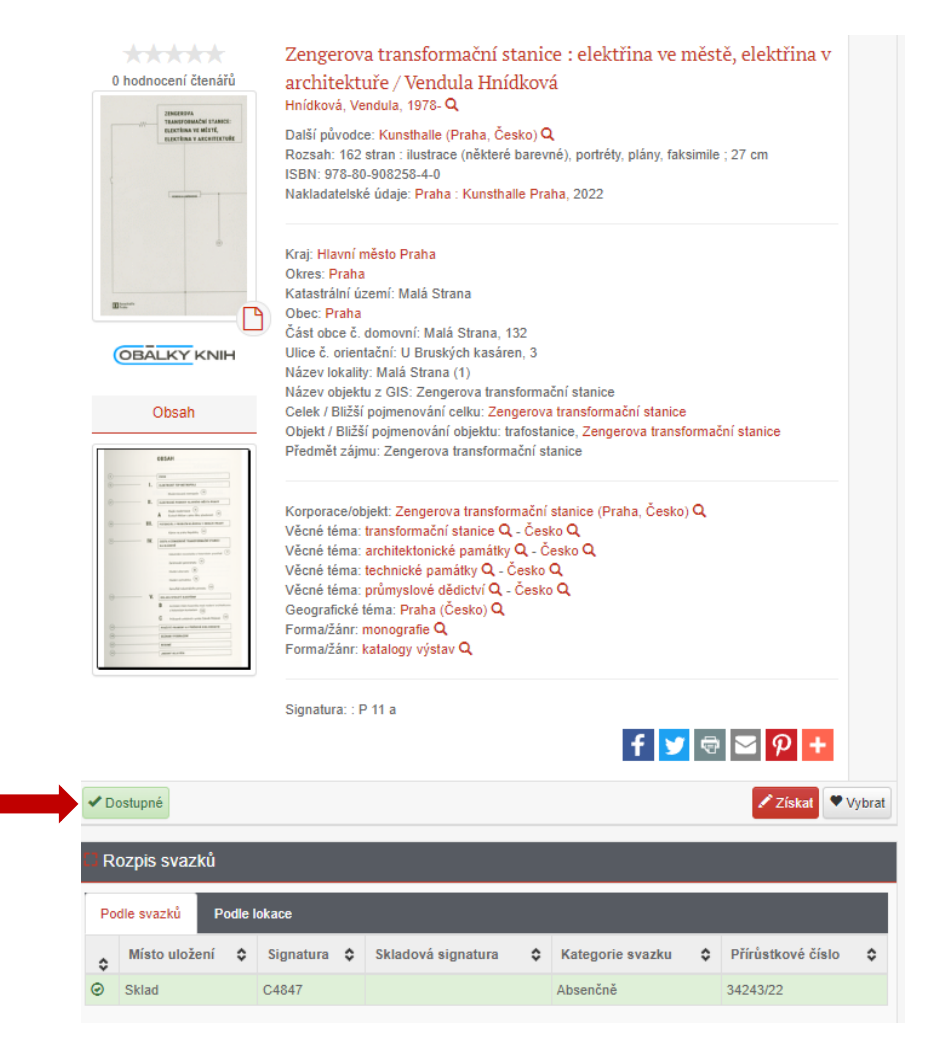

## Informace o dostupnosti – místo uložení

V rámci Generální ředitelství přispívá do katalogu také Sbírka plánové dokumentace a Sbírka fotografické dokumentace, proto:

- je důležité se podívat, kde je dokument uložen,
- pokud chci dokument z tohoto pracoviště, musím kontaktovat příslušného zaměstnance a domluvit se s ním na návštěvě badatelny této sbírky.

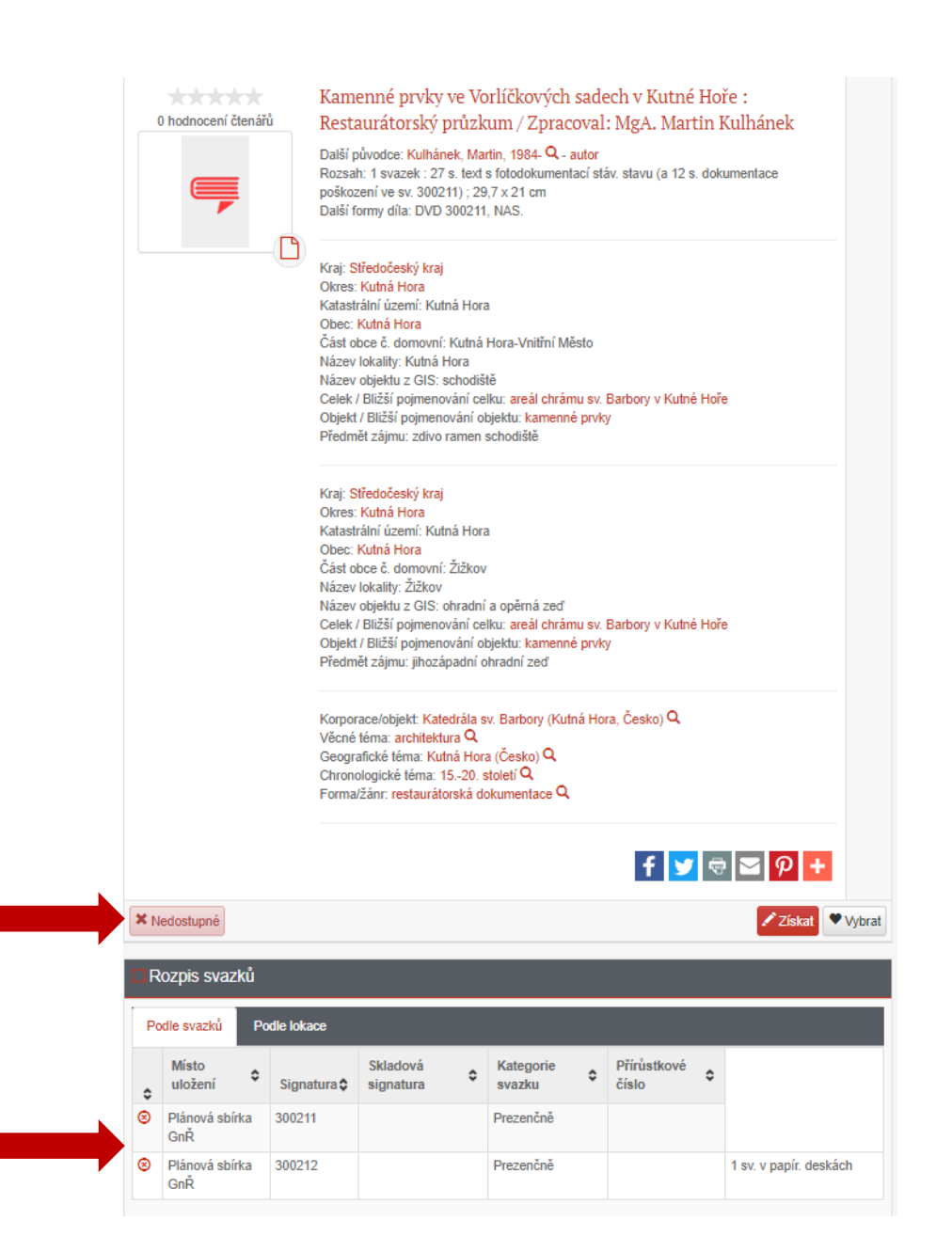

# Propojení záznamu na Památkový katalog

Některé záznamy, většinou týkající se konkrétního objektu, jsou napojeny na Památkový katalog, kde se o nich můžeme dozvědět více informací.

Propojení nalezneme u záznamu v záložce "vazby" a kliknutím na číslo u "Památkový katalog" budeme odkázáni na příslušný stránku objektu.

| Detail    | Obsahuje                                        | Návěšťový lístek | ISBD lístek           | Vazby |       |
|-----------|-------------------------------------------------|------------------|-----------------------|-------|-------|
| 0 hodno   | ocení čtenářů                                   | Přírustkový bo   | d (Prir_cis) : 285    | 069   |       |
|           | ZENCEROVA<br>TRANSFORMAČNÍ STANICE:             | Lokalita (Kod_   | cz): 48777            |       |       |
|           | ELEKTŘINA VE MĚSTĚ,<br>ELEKTŘINA V ARCHITEXTUŘE | Památkový kat    | alog : <u>2282754</u> |       |       |
|           |                                                 |                  |                       |       | f У 🗟 |
| In second | (                                               | P                |                       |       |       |
|           | ્                                               |                  |                       |       |       |

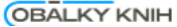

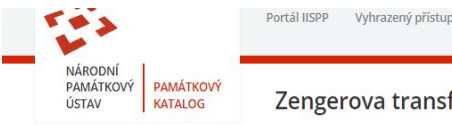

KATALOGOVÉ ČÍSLO

KRAI

OBEC

 $\sim 0$ 

ČÁST OBCE

ADRESA

KATEGORI

AUTOR

KATASTRÁLNÍ UZEMÍ

Zengerova transformační stanice

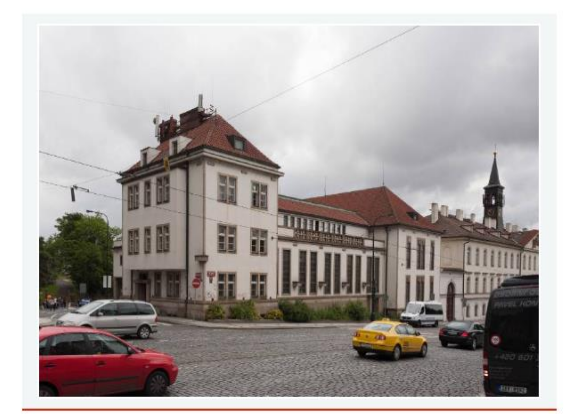

1256334725

Praha

areál

Malá Strana

Malá Strana

Vilém Kvasnička

U Bruských kasáren č.p. 132/3

trafostanice; měnírna elektrického proudu

Hlavní město Praha Praha

### PAMÁTKOVÁ OCHRANA

• kulturní památka rejst. č. ÚSKP 105772 - Zengerova transformační stanice Fáze ochrany: památkově chráněno Chráněno: od 5. 11. 2015

### PLOŠNÁ PAMÁTKOVÁ OCHRANA

• světové dědictví UNESCO rejst. č. ÚSKP 1 - Historické centrum Prahy Fáze ochrany: památkově chráněno Chráněno: od 13, 12, 1992

památková rezervace rejst. č. ÚSKP 1028 - Praha

Fáze ochrany: památkově chráněno Chráněno: od 13. 8. 1971

### INFORMAČNÍ SYSTÉM O ARCHEOLOGICKÝCH DATECH (ISAD)

ID SAS 7228 - jádro hl. města Prahy I 🗗

### ZOBRAZENÍ NA MAPĚ

PB 285069, Malá Strana, 132 U Bruských kasáren, Praha, Malá Strana, Praha, Hlavní město Praha

HISTORICKÉ LOKALITY

Kód CZ 9045, Malá Strana, býv. město (před r. 1850), Malá Strana, Praha, Hlavní město Praha

### DIGITÁLNÍ DOKUMENTY (MIS)

## Další možnosti vyhledávání

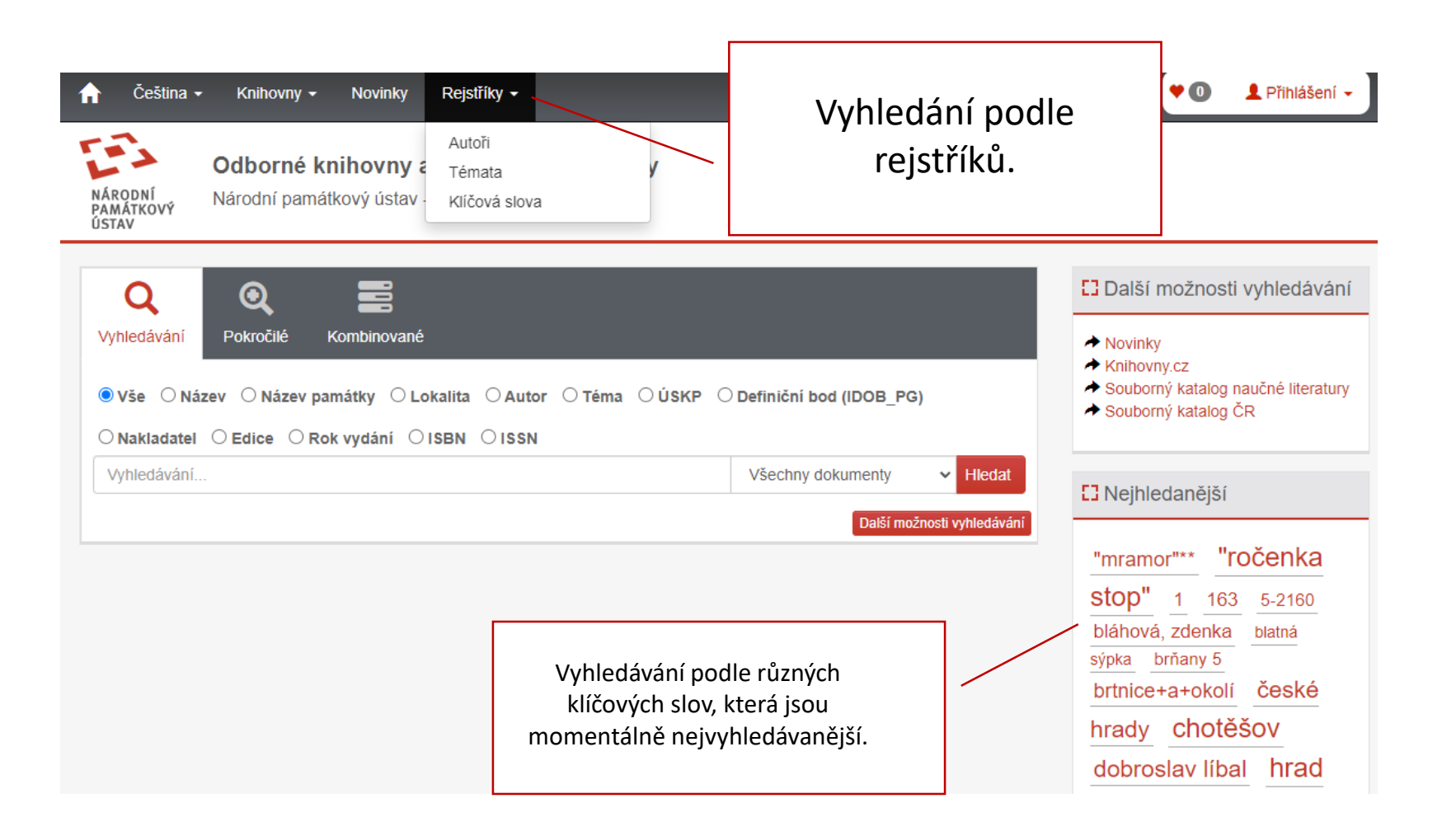

## Novinky v knihovně

|                                                                | 🔒 Čeština 🗸                                                                | Knihovny 🗸                          | Novinky                      | Rejstříky <del>▼</del>                   |
|----------------------------------------------------------------|----------------------------------------------------------------------------|-------------------------------------|------------------------------|------------------------------------------|
|                                                                | NÁRODNÍ<br>PAMÁTKOVÝ<br>ÚSTAV                                              | Odborné kni<br>Národní památko      | <b>hovny a</b><br>vý ústav - | a dokumentační fondy<br>- online katalog |
| Vybereme si v š<br>Opět se nám<br>jsou nově<br>pracovištích NF | šedé horní liště <b>"No</b> v<br>zobrazí dokumentv<br>zpracované na<br>vÚ. | <b>vinky".</b><br>y, které<br>všech |                              |                                          |

## Sbírka fotografické dokumentace

- Webová stránka
- e-mail: gnr.sbirkafoto@npu.cz

## Sbírka plánů, stavebněhistorických průzkumů a restaurátorských zpráv

- Webová stránka
- e-mail: gnr.sbirkaplanu@npu.cz

## Památkové databáze

- Památkový katalog
- Geoportál památkové péče
- Informační systém o archeologických datech (ISAD)
- Metainformační systém
- Webový portál historických fondů
- Databáze restaurátorských prací
- Zprávy památkové péče